## <sup>ナビを</sup> <sup>始める</sup> 行き先を決めてルートを作り、走行する(ルート案内)

## ルートを確認する

ルート案内を始める前に、作成したルートの情報を2つの方法で確認できます。

ルートダイジェスト ......走行する道路名や距離などだけの情報を表示します。

ルートスクロール …………地図上でルートをたどって確認します。

- を押す ➡ 【ルート】を選び、(速)を押す ➡ 【ルートの情報を見る】を選び、(速)を押す
  - ルートダイジェスト画面を表示。(☞61ページ)
  - ルート探索後に表示されるルートメニューから【ルートの情報 を見る】を選び、(☆=)を押しても、ルートダイジェスト画面を 表示します。
  - ●情報を見ずに、ルート案内を始めたいときは
    → (mass) を押す。
    - 1 設定した車の種類(10056ページ)をもとに算出されます。現在地が 有料道路上のときや、地図ディスクに走行する有料道路の料金データ が収録されていない場合、料金は「¥--」と表示されます。
    - 2 設定した車の平均速度(11888ページ)をもとに算出されます。
- 2 カーソル/決定キー(▲▼)で カーソル(赤色の▶マーク)を上下に動かし、見たい道路・ 交差点のところに合わせる
  - 出発地から順にルートの確認ができます。

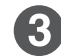

地図で確認したいとき カーソル/決定キー( **▲**▶ )で**【地図で確認する】**を選び、 (決定)を押す

● 手順 2 で選んだ、道路・交差点の場所をルートスクロールで表示。(☞61ページ)

目的地までの距離、料金<sup>1</sup>、 所要時間<sup>2</sup>のめやす

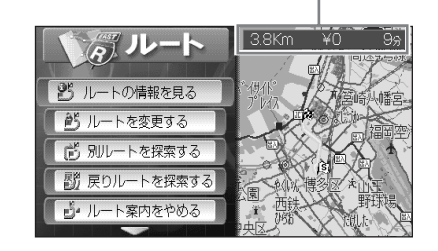

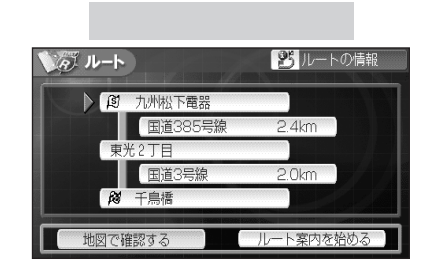

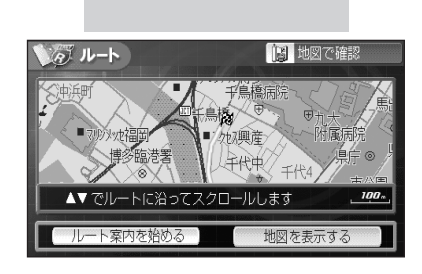